## *ePASS* How to register for the Electronic Pay Stub System (ePASS)

The Electronic Pay Stub System (ePASS) provides employees secure access to current and past pay stub information with 24/7 availability. Employees can view pay stub information from any computer, smart phone or mobile device that connects to the Internet. In addition, ePASS maintains historical pay stub information for seven years from the date of implementation. <u>Follow the instructions</u> outlined below to login and register for ePASS. The process takes just a minute, and you will have instant, secure on-line access to your pay stubs.

| To access your pay stub information: |                                                                                                    | ILLENOIS.cov                         |                                                             |                                                                |                                       |
|--------------------------------------|----------------------------------------------------------------------------------------------------|--------------------------------------|-------------------------------------------------------------|----------------------------------------------------------------|---------------------------------------|
| 1.<br>2.<br>3.<br>4.                 | From Internet browser, access: <u>http://imsapublic.illinois.gov/e</u><br>and the State of Illinois Public Account Portal will appear on scree<br>Input your " <b>Illinois Public Account</b> ".<br>Input your " <b>Illinois Public Account Password</b> ".<br>" <b>Remember Me</b> " check box. | een.                                 | Sign up<br>Don't have ar                                    | n Illinois Public Account? Sign Up                             | Sign in<br>Username:<br>Password:     |
|                                      | If using a private computer, this option retains your user Accoun future ePASS access.                                                                                                    | t for                                | S                                                           | tate of Illinois                                               | Remember Me     Sign In               |
|                                      | This option is <b>NOT RECOMMENDED</b> if you use a public workstation that is shared by multiple users.                                                                                                    |                                      | Publi                                                       |                                                                | Can't access your account?            |
| 6.<br>7.                             | Click the sign in button to access ePASS.<br>Complete the one-time " <b>State of Illinois Employee</b>                                                                                                    | State of Illino                      | is 🚺                                                        |                                                                | L ILLINOIS\                           |
|                                      | <b>eRegistration</b> " when prompted. You will only need to complete this step the first time you access the system. <i>(image shown right)</i>                                                                                                    | Account Ro                           | egistration<br>ess:                                         |                                                                |                                       |
| 8.                                   | State of Illinois eRegistration<br>Input your "Email Address".                                                                                                    | Confirm En<br>Prefix:<br>First Name: | nail:                                                       |                                                                |                                       |
| 9.                                   | Input and "Confirm Email Address".                                                                                                    | Middle Nam                           | ne:                                                         |                                                                |                                       |
| 10.<br>11.                           | Optional Field - From menu select a "Prefix".<br>Input your "First Name".                                                                                                    | Suffix:                              | -how                                                        |                                                                | ePASS                                 |
| 12.<br>13.                           | Optional Field - Input your "Middle Name".<br>Input your "Last Name".                                                                                                    | Phone Type                           | e:                                                          | Home                                                           | Account Registration                  |
| 14.<br>15.                           | Optional Field - From menu select "Suffix".<br>Input your primary "Phone Number".                                                                                                    | Birthdate:                           | I                                                           | Required to verify identity                                    |                                       |
| 16.                                  | (mobile, home, or work are acceptable)<br>Input your " <b>Birthdate</b> ". (mm/dd/yyyy)                                                                                                    | Confirm PI                           | N:                                                          | Create and enter a four-digit PIN                              |                                       |
| 17.                                  | nut/create a four-digit <b>Personal Identification</b>                                                                                                    |                                      | tity, enter either full SSN or agency supplied Employee ID. |                                                                |                                       |
| 18                                   | unauthorized access to your account)                                                                                                    | Employee 1                           | (D;                                                         | - OR -                                                         |                                       |
| 19.                                  | Input your <b>"Social Security Number"</b> or <b>"Employee ID"</b> .<br>( <i>if you do not know your Employee ID, contact your agency appointed Pavroll Administrator</i> )                                                                                                    |                                      | 3                                                           | f unaware of Employee ID, contact a  Proceed with Registration | gency appointed payroll administrator |
| ~~                                   |                                                                                                    |                                      |                                                             |                                                                |                                       |

- 20. Click on the **Proceed with Registration** button and the eRegistration page will appear on screen requesting verification of your personal information.
- 21. Click on Proceed with Registration and your individual pay stub information will appear on screen just as it does in paper format today.

## How to log off from ePASS:

- 1. Click on the "Log Off" menu selection located on the right hand side of the top navigation menu.
- 2. Click on the "Close Window Button" to close the browser window.

Forgetting to log off poses a security risk with any computer that is accessible to other people and could potentially leave your State of Illinois Public Account open to abuse. To avoid misuse by others, remember to log off of or lock your computer whenever you leave it.